# Documentos necesarios para la cobertura "Incapacidad Temporal"

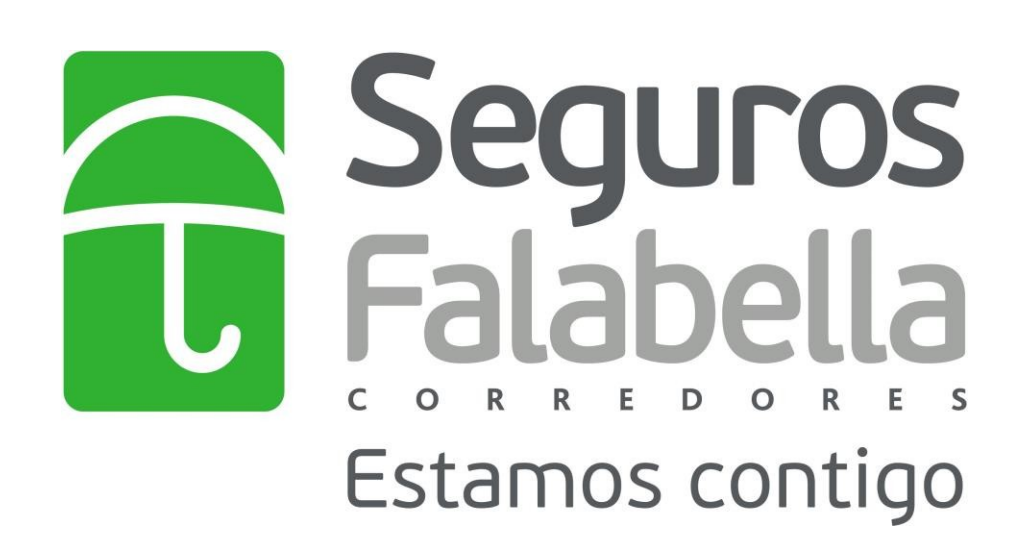

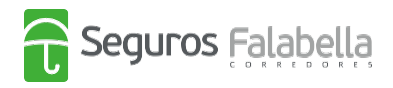

# Documentos necesarios para la cobertura "Incapacidad Temporal"

Para hacer efectivo el seguro de cesantía debes enviar la siguiente documentación inicial que pide la compañía de seguros para poder analizar tu caso.

- 1. Licencia médica que acredite la incapacidad temporal superior o igual a 30 días, indicando el nombre de la dolencia y fecha en que fue diagnosticada.
- 2. Certificado de ingresos o comprobante de pago de impuesto a la renta o comprobante del pago provisional mensual.
- 3. Fotocopia de la cédula de identidad por ambos lados.
- 4. Estados de Cuenta de la Tarjeta CMR emitidos en el mes correspondiente a la fecha de la licencia médica y mes anterior a esta (revisa el instructivo que adjuntamos en este documento)

**Recuerda que, si continúas con incapacidad temporal,** debes enviar mes a mes la licencia médica que acredite que tu incapacidad temporal continúa y se extiende por 30 días más.

A continuación, te dejamos un instructivo que te servirá de guía para la obtención de los Estados de Cuenta de la Tarjeta CMR.

## I. Instructivo descarga estado de cuenta

El estado de cuenta es fundamental para conocer las compras realizadas por el cliente con la Tarjeta CMR. Con este documento, la compañía puede analizar el monto y cuotas a liquidar.

Debes enviar el estado de cuenta de tu tarjeta CMR anterior a la fecha de tu licencia médica y el estado de cuenta del mes en que ocurrió la licencia médica.

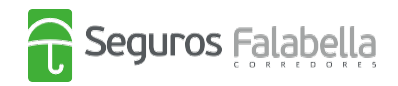

## Por ejemplo:

*Si la licencia médica tiene fecha 10-08-2020, los estados de cuenta de la tarjeta CMR que debo enviar a la compañía son:* 

- La que tiene fecha de vencimiento el mes de julio de 2020. -> (mes anterior)
- La que tiene fecha de vencimiento el mes de agosto de 2020. -> (mes de la licencia médica)

Con esta información puedes ingresar a la página web de Banco Falabella <u>https://www.bancofalabella.cl/</u> con tu RUT y contraseña de 6 dígitos.

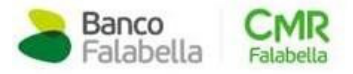

RUT Clave Internet

Debes seleccionar el botón que dice "estado de cuenta"

|          |   | <b>S</b><br>Cupo de compra | <b>S</b><br>Cupo utilizado       | \$<br>Cupo disponible         | Estado de Cuenta | Pagar                |
|----------|---|----------------------------|----------------------------------|-------------------------------|------------------|----------------------|
| CMR Visa | , |                            | Avance                           | <b>S</b><br>Manto disponible  |                  | Simular / Transferir |
|          |   |                            | Súper Avance<br>Ahora disponible | <b>\$</b><br>Monto disponible | Aumentar mi cupo | Simular / Transferir |

Por último, debes seleccionar los meses que identificaste anteriormente, de acuerdo con la fecha de la licencia médica.

| Últimos Movimientos         | Movimientos Facturados     | Estado de cuenta | Próximos Vencimientos |              |
|-----------------------------|----------------------------|------------------|-----------------------|--------------|
| Selecciona el periodo de tu | estado de cuent 19/08/2020 | ~                |                       | Pagar mi CMR |

Al seleccionar el periodo, se abrirá el estado de cuenta para que puedas descargarlo.

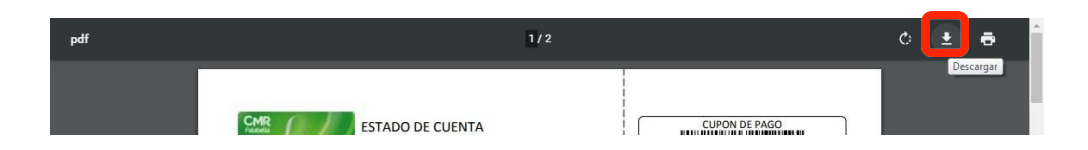

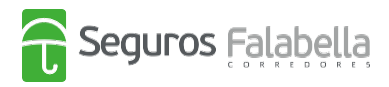

# ¿Cómo denunciar el siniestro?

| Auto                                            | Moto Vida<br>u seguro? Escríbe<br>is puedes revisar | Salud Hogar<br>enos por WhatsApp<br>nuestras <b>sucursa</b> | Viajes CMR<br>op a través de Lía, n<br>cles ablertas. | Otros Seguros<br>uestra asesora vii | Centro de ayuda<br>rtual al +56 2 2390 i | Promociones    | Pago en línea<br>na una Videollamad | da con un |
|-------------------------------------------------|-----------------------------------------------------|-------------------------------------------------------------|-------------------------------------------------------|-------------------------------------|------------------------------------------|----------------|-------------------------------------|-----------|
| ¿Tienes dudas sobre tu<br>ejecutivo aquí. Ademá | u seguro? Escribe<br>is puedes revisar              | enos por WhatsAp<br>nuestras <b>sucursa</b>                 | op a través de Lía, n<br>iles abiertas.               | uestra asesora vii                  | rtual al +56 2 2390                      | 6570 o program | na una Videollama                   | da con un |
| rovertial                                       | E.F.                                                |                                                             |                                                       |                                     |                                          |                |                                     |           |
| rovecti                                         |                                                     |                                                             |                                                       |                                     |                                          |                |                                     |           |
| AP Contrata 100%                                | 6 online tu                                         |                                                             | 1C                                                    |                                     | Pinter<br>CALE                           | Quiero coti:   | izar un seguro                      | de        |
| CON AH                                          | ORRO                                                |                                                             | -                                                     |                                     | DALE                                     | Auto           |                                     | ~         |
|                                                 | DTAS                                                | 2                                                           | A                                                     | Fre                                 |                                          | Full Cobert    | tura                                | ~         |
| GR                                              | ATIS                                                | 20                                                          | AN IS                                                 | KS                                  |                                          |                |                                     |           |

Debes ingresar a **Mis Seguros**, dentro de la Web de Seguros Falabella.

Debes ingresar tu RUT y el número de documento de tu cédula de identidad.

| Seguros Falabella                          |        |
|--------------------------------------------|--------|
| Revisa tus Seguros                         | 30     |
| Rut                                        | 1 mill |
| Ej 12.345.678-9<br>Número de Documento (?) |        |
| 123123123                                  |        |
| Ingresar                                   |        |
|                                            |        |

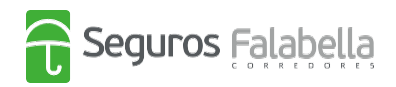

Podrás ver los seguros que tienes contratados, y en el caso de cesantía, denunciar tu siniestro. En "ver detalle" puedes visualizar el número de tu propuesta de seguro, ya que la necesitarás para realizar la denuncia del siniestro. Debes hacer click donde dice "Denunciar Siniestro".

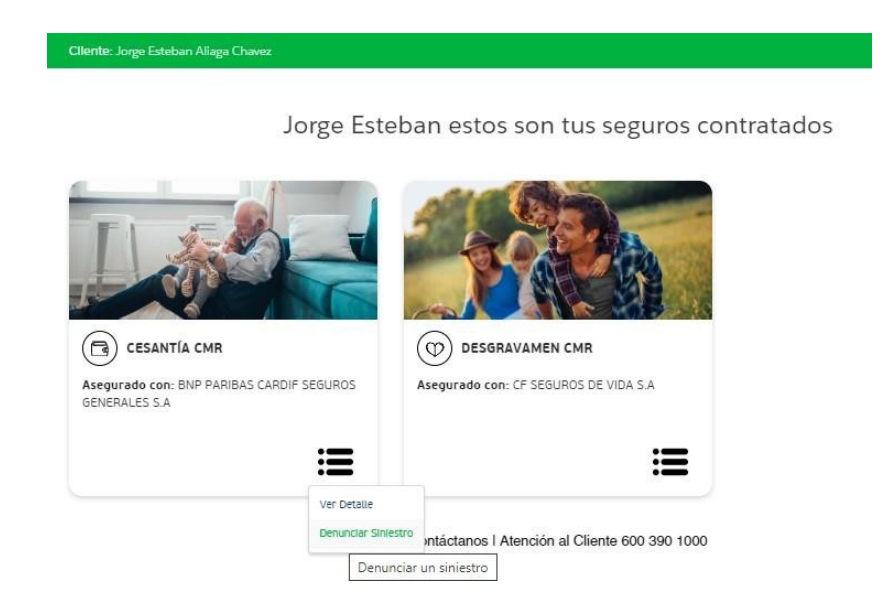

Al hacerlo, accederás a esta pantalla, donde debes completar tus datos y subir los documentos necesarios en formato PDF

| Bienvenido a la<br>orma de Denuncio de Sin<br>Ingresa los siguientes datos | iestros                                                                    |
|----------------------------------------------------------------------------|----------------------------------------------------------------------------|
|                                                                            |                                                                            |
| 345678-9                                                                   |                                                                            |
| le Propuesta                                                               |                                                                            |
| @dominio.com                                                               |                                                                            |
|                                                                            |                                                                            |
| 912345678                                                                  |                                                                            |
|                                                                            |                                                                            |
| ia                                                                         | *                                                                          |
| lestro                                                                     |                                                                            |
|                                                                            | <b>65</b>                                                                  |
|                                                                            | Bienvenido a la<br>orma de Denuncio de Sin<br>Ingresa los siguientes datos |

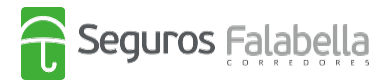

Si el siniestro fue ingresado y creado correctamente, te llegará un correo electrónico de respaldo junto a tu Denuncia, indicando un número de folio o número de caso.

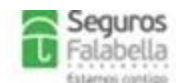

#### **DECLARACIÓN DE SINIESTRO** SEGURO DE CESANTÍA CMR (OCAFC1) Nº DE FOLIO : 00000 ANTECEDENTES DEL ASEGURADO Nombre Asegurado : 00000 00000 00000 : RUT Tipo Documento : 0000000-0 Nro. Documento Teléfono : 000000000 Correo Electrônico : 000000@00000.COM Teléfono DATOS DEL SEGURO Nº Propuesta : 00000000 INFORMACIÓN DEL PRODUCTO Compañia : BNP PARIBAS CARDIF SEGUROS GENERALES S.A Sub Producto : SEGURO DE CESANTÍA CMR (OCAFCI) COBERTURA CESANTIA

### IMPORTANTE CESANTÍA PENSIONADOS

Se informa que para pensionados se solicita acreditar cesantia presentando Certificado de cotizaciones de salud (Fonasa o Isapre) con fecha de emisión posterior a la fecha de la cuota reclamada, según corresponda.

## CAUSALES

1. Antigüedad en el seguro al momento de la cesantía superior a 60 días.

 Sólo se cubrirán eventos de cesantia involuntaria conforme a lo definido en la Póliza contratada. De esta forma, en el caso de los Empleados regidos por el Código del Trabajo, sólo se cubrirá la cesantía originada en los siguientes Artículos:

Art. 159 Nº 1 del Código del Trabajo, esto es, Mutuo acuerdo de las partes, pero sólo en la medida que el Asegurado tenga derecho al pago de indemnización por años de servicios.

Artículo Nº 159 Nº 6: "Caso Fortuito o Fuerza mayor" .

Articulo Nº 161: "Necesidades de la Empresa"